## Full -Text Search

# Inhoud

| 1. | Waarvoor zou jij deze functionaliteit willen gebruiken? | 2 |
|----|---------------------------------------------------------|---|
| 2. | Hoe je producten instellen                              | 4 |
| 3. | Hoe je contacten instellen                              | 8 |
| 4. | Aanbevolen werkwijze                                    | 8 |

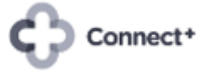

## 1. Waarvoor zou jij deze functionaliteit willen gebruiken?

Deze Connect+ module zorgt ervoor dat je producten en contacten zeer snel kan terugvinden op basis van informatie die jij belangrijk vindt en als dusdanig in de instellingen gedefineerd hebt. De full-text gaat als het ware in meerdere velden tegelijkertijd op zoek naar de gewenste informatie.

Dit geldt zowel voor de eenvoudige zoekopdrachten als de geavanceerde zoekopdrachten. Deze fulltext filter staat trouwens altijd bovenaan in de lijst van filtermogelijkheden.

In het voorbeeld hieronder wenst je klant een wasmachine, het merk speelt niet direct een rol, maar de machine moet wel 1600 toeren per minuut kunnen zwieren.

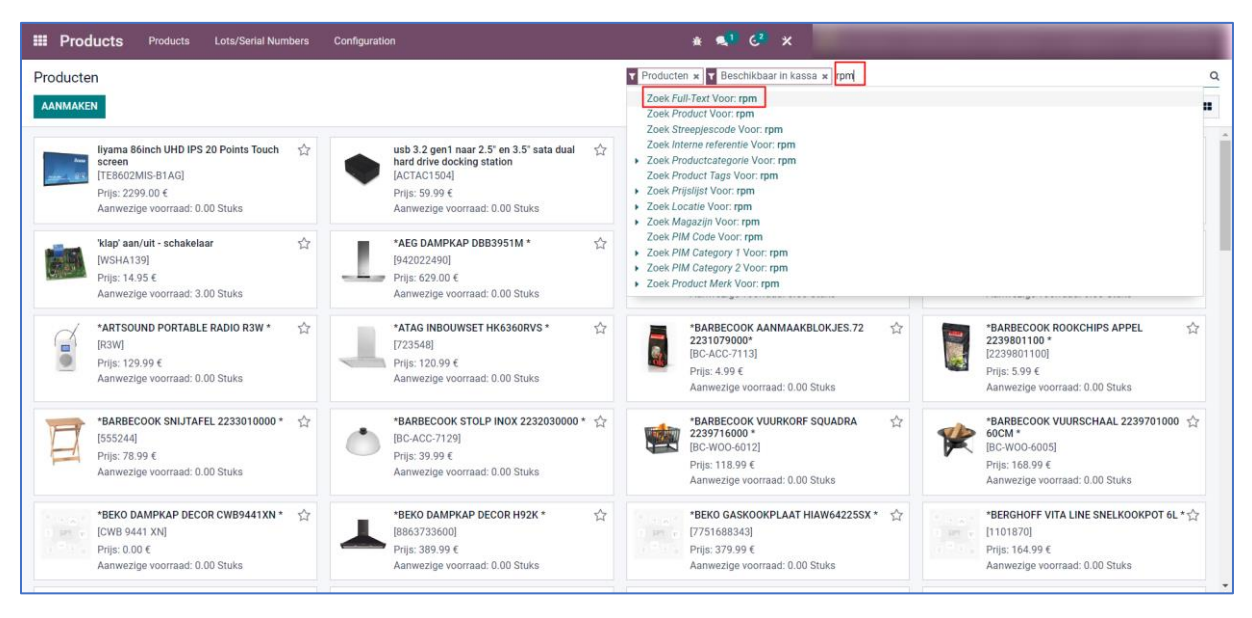

Stap 1 -> typ "rpm". De full-text gaat doorheen alle producten zoeken naar "rpm".

Stap 2 -> typ "1600". De full-text zoekt doorheen de selectie uit stap 1 en vindt uiteindelijk de gewenste producten.

| III Products Products Lots/Serial Numbers                                                                                                    | Configuration                                                                                                    | ≇ <b>≪</b> <sup>1</sup> C² ×                                                                                                    |                                                                                                    |        |
|----------------------------------------------------------------------------------------------------|----------------------------------------------------------------------------------------------------|----------------------------------------------------------------------------------------------------|----------------------------------------------------------------------------------------------------|--------|
| Producten<br>AANMAKEN                                                                                                    |                                                                                                    | Y Producten x   Y Beschikbaar in kassa x   Alfittent rpm x   1<br>Zoek Full-Text Voor: 1600<br>Zoek Product Voor: 1600                                                                                                    | 500                                                                                                    | Q<br># |
| Bosch HomeProfessional, wasmachine         Control           WAV28GHOPG         [WAV28GHOPG]           PHARTE: 1289.00 €         Aanwezige voorraad: 1.00 Stuks                                             | Image: Search HomeProfessional, wasmachine, prostader, 9 kg, 1400 rpm         physic         physic | Zoek, streeggescode voor. 1600           Zoek, interne referentie Voor. 1600           Zoek, Productrategorie Voor. 1600           Zoek, Product Tage Voor. 1600           Zoek, Product Tage Voor. 1600           Zoek, Product Tage Voor. 1600           Zoek, Product Tage Voor. 1600 |                                                                                                    |        |
| Bosch WGG144X0FG erle 6, wasmachine, ☆           frontlader, 9 kg, 1400 rpm, Silver inox           rostader, 9 kg, 1400 rpm, Silver inox           Prijs: 979.00 €           Aarwezige voorraad: 0.00 Stuks | Chief KIT KITMC080135W, ADJ COLUMN ☆<br>30 - 135 CM AND RPMEU<br>[KITMC080135W]<br>Prijs: 355.74 €<br>Aanwezige voorraad: 1.00 Stuks                                                                                                    | Zoek PIM Code Voor: 1600<br>• Zoek PIM Category 7 Voor: 1600<br>• Zoek PIM Category 7 Voor: 1600<br>• Zoek Product Merk Voor: 1600<br>• Prijs: // YUU to<br>Animezige voormaad: 0.00 Stuks                                                                                               | ⊢rijs: 97.90 €<br>Aanwezige voorraad: 0.00 Stuks                                                                                              |        |
| Hard Disk Int, Western Digital WD Purple<br>Pro 10TB SATA 66b/s HDD 3 Sinch internal<br>7200Rpm 25MB Cache 24x7 Buik<br>W0101PURP<br>[W0101PURP]<br>Piljii 399.00 €<br>Aanwezige voorraad: 0.00 Stuks       | US Systems MB ROTATOR STANDARD<br>Motor 1 RPM, 230V, for mirrorball 30cm<br>max.<br>[B02/21]<br>Pijs: 37.90 €<br>Aanwezige voorraad: 0.00 Stuks.                                                                                                    | Nedis TURN2109K Platenspeler [33/45/ ☆<br>78 rpm   Riemaandrijving   1x Stereo RCA  <br>Buetoothe   18 W  Ingebounde (voor)<br>versterker I MDF / PU   Rood / Zwart<br>[TURN2108K]<br>Priji: 65.99 €<br>Aanwezige voorraad: 1.00 Stuks                                                   | Platenspeler Onderdeel Music Hall 45-<br>toeren adapter 45-RPM-ADAPTOR<br>[45-RPM-ADAPTOR]<br>Phil: 19.99 €<br>Aanwezige voorraad: 0.00 Stuks |        |
| Siemens (Q500, wasmachine, frontlader, 9 ☆<br>kg. 1400 rpm<br>[WG440206FG]<br>Pigie 393.00 €<br>Aarwezige voorraad: 0.00 Stuks                                                                              | Siemens i0700 wasmachine         ☆           WM14VM09FG         [VM14VM09FG]           Prijs: 1179:00 €         Aanwezige voorraad: 3.00 Stuks                                                                                                    | Siemens wasmachine WM14VGH4FG         ☆           [WM14VGH4FG]         ₽           Prijs. 1289.00 €         Aanwezige voorraad: 1.00 Stuks                                                                                                    | Tonar Fox In Del Son' - Plastic Puck 7' 45<br>RPM platenadapter<br>[Fox In Del Son]<br>Phys: 3.50 £<br>Aanwezige voorraad: 8.00 Stuks         |        |
| Tonar 5953 - Aluminium Puck 7" 45 RPM 🖒<br>platenadapter<br>[5953]                                                                                                    | Toshiba N300 NAS - Hard drive - 8 TB -<br>internal - 3.5" - SATA 6Gb/s - 7200 rpm -<br>buffer: 128 MB                                                                                                    | Wasmachine Bosch Serie   6, wasmachine, 合<br>frontlader, 10 kg, 1600 rpm, WGG256A0FG<br>[WGG256A0FG]                                                                                                    | Wasmachine Bosch Serie   6, wasmachine, 😭<br>frontlader, 10 kg, 1600 rpm, WGG256ACFG<br>[WGG256ACFG]                                          | •      |

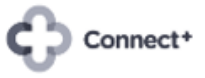

|                                                                    | Q                                                                                 |
|--------------------------------------------------------------------|-----------------------------------------------------------------------------------|
| 1-4/4 < > ≔                                                        |                                                                                   |
| mens IQ500, wasmachine,<br>1600 rpm, WG56G2A0FG<br>aad: 0.00 Stuks |                                                                                   |
|                                                                    | 1-4/4 < > ■<br>mens IQ500, wasmachine,<br>1600 rpm, WG56G2A0FG<br>aad: 0.00 Stuks |

In het voorbeeld hieronder komt je klant Jan Janssen uit de Zandvoordedorpstraat 119 te Oostende, terug in je winkel en wenst een bestelling te plaatsen. Je bent niet zeker van de juiste schrijfwijze van zijn familienaam en/of straatnaam.

Stap 1 -> Typ "dorp" en kies "Verder zoeken". De full-text zoekt doorheen alle contacten naar "dorp".

| <b>III Verkopen</b> Orders Te factureren Producten Rapportages Co | Sonfiguratie 🔹 🚓 1 62 🗙                                                                                |
|-------------------------------------------------------------------|----------------------------------------------------------------------------------------------------|
| Offertes / Nieuw                                                  |                                                                                                    |
| OPSLAAN VERWERPEN                                                 |                                                                                                    |
| VERZENDEN VIA E-MAIL STUUR PRO-FORMA FACTUUR BEVESTIGEN           | OFFERTE OFFERTE VERSTUURD VERKOOP ORDERS * Verzend bericht Log notitie O Plan activiteit %0 Volgen & C |
|                                                                   | Vandaag Vandaag                                                                                        |
|                                                                   |                                                                                                    |
| Nieuw                                                             |                                                                                                    |
| Klant dorp vervaldate                                             | tum 25-07-2023 -                                                                                       |
| Factuuradres                                                      | atum 10-07-2023 16:11:47 -                                                                             |
| Afleveradres   Prijslijst                                         |                                                                                                    |
| Referentie klant Betalingso                                       | ritron -                                                                                               |
| Intranet lin                                                      | ink                                                                                                    |
| Internal N                                                        | Note                                                                                                   |
|                                                                   |                                                                                                    |
|                                                                   |                                                                                                    |
| Orderregels Optionele producten Overige info Handtekening klant   |                                                                                                    |
| Afbeelding Product Omschrijving Hoeveelheid Ma                    | aateenheid Eenheidspr Eenheidsprijs Kort.% I                                                           |
| Product toevoegen Sectie toevoegen Voeg een notitie toe           |                                                                                                    |
|                                                                   |                                                                                                    |
|                                                                   |                                                                                                    |

Stap 2 -> Typ "oosten" en "jan". De full-text zoekt doorheen de selectie uit de vorige stap en toont uiteindelijk de gewenste klant.

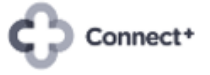

| III Verkopen Orders Te fac         | Zoek: Klant               | easterne Carfe   | nunatia                 | × all (2                        |              | -        | -           | -        |            |            | -          |
|------------------------------------|---------------------------|------------------|-------------------------|---------------------------------|--------------|----------|-------------|----------|------------|------------|------------|
| Offertes / Nieuw                   | LOCK. NUIK                |                  |                         |                                 |              |          |             |          | -          |            |            |
| OPSLAAN VERWERPEN                  |                           |                  |                         | Full-Text OOSten x Full-Text ja | n x Zoek     |          |             | C        |            |            |            |
| VERZENDEN VIA E-MAIL STUUR PRO-F   |                           |                  |                         |                                 | ★ Favorieten |          | 1-5 / 5     | < >      | activiteit | <b>%</b> 0 | Volgen 🌲 0 |
|                                    | Naam                      | Telefoon         | E-mail                  | Straat                          | Plaats       | Postcode | Land Soo    | t adres  | i          |            |            |
|                                    | Janssens Jan              | +32 123 45 67 89 | janssensjan@hotmail.com | Zandvoordedorpstraat 119        | Oostende     | 8400     | België Con  | lact     | V          |            |            |
| Νίουω                              |                           |                  |                         | Mansveldstraat 29               | Oostende     | 8400     | België Afle | veradres | ř.         |            |            |
| NICUW                              |                           |                  |                         | Elisabethlaan 379               | Oostende     | 8400     | België Con  | tact     |            |            |            |
| Klant dorp                         |                           |                  |                         | Oostendse Steenweg 1            | Brugge       | 8000     | België Con  | lact     |            |            |            |
| Factuuradres                       |                           |                  |                         | Oudenburgsesteenweg 20          | Oostende     | 8400     | België Con  | tact     |            |            |            |
| Afleveradres                       |                           | EN               |                         |                                 |              |          |             |          |            |            |            |
| Referentie klant                   | AAAMAAAAA                 | 2.11             |                         |                                 |              |          |             |          |            |            |            |
| Offertesjabloon                    |                           | Layout prijzen   |                         |                                 |              |          |             |          |            |            |            |
|                                    |                           | Internal Note    |                         |                                 |              |          |             |          |            |            |            |
|                                    |                           |                  |                         |                                 |              |          |             |          |            |            |            |
|                                    |                           |                  |                         |                                 |              |          |             |          |            |            |            |
| Orderregels Optionele producten    | Overige info Handtekening | dant             |                         |                                 |              |          |             |          |            |            |            |
| Afbeelding Product                 | Omschrijving Hoev         | eelheid Maatee   | enheid Eenheidspr E     | enheidsprijs Kort.%             | 1            |          |             |          |            |            |            |
| Product toevoegen Sectie toevoeger | Voeg een notitie toe      |                  |                         |                                 |              |          |             |          |            |            |            |
|                                    |                           |                  |                         |                                 |              |          |             |          |            |            |            |
|                                    |                           |                  |                         |                                 |              |          |             |          |            |            |            |

#### 2. Hoe je producten instellen.

Je kan eender welke informatie in de full-text definiëren om op te zoeken, bijvoorbeeld de lange omschrijving die uit de PIM komt.

Stap 1 -> Kies de app Instellingen, klik op de tab "Voorraad" en pagineer naar de gewenste sectie.

| Instellingen Algerr   | nene instellingen Gebruikers & Bedrijven Vertalingen Technisch 🌸 🔍 🤄 🌾                                                                      |   |
|-----------------------|----------------------------------------------------------------------------------------------------|---|
| Instellingen          | Zoek                                                                                                    | ٩ |
| OPSLAAN NEGEREN       |                                                                                                    |   |
| Algemene instellingen | → bpost verzendwijzes                                                                                                    | ^ |
| CRM                   | Producten                                                                                                    |   |
| Verkopen              | Full-Text Search (Products)                                                                                                    |   |
| Verhuur               | Stel de velden in waarop de standaard zoekfunctie op zal zoeken.                                                                            |   |
| 🔁 EDI                 | (Naam: X) (Streepjescode X) (Interne referentie X)<br>(Categorie Naam X) (Leverancier Productcodes X)                                       |   |
| 😢 Website             | (Verpakking Barcodes X)                                                                                                    |   |
| ankoop                | UPDATE VELDEN                                                                                                    |   |
| See Voorraad          | Varianten 😧 🔽 Meeteenheden 🕑                                                                                                    |   |
| Productie             | Stel productkenmerken in (bijvoorbeeld kleur, grootte) om varianten te Verkoop- en inkoopproducten in verschillende maateenheden<br>beheren |   |
| Boekhouding           | 7 Madeeminu                                                                                                    |   |
| Project               | Beheer product verpakkingen (bijvoorbeeld krat van 6 flessen, doos Use either your own categories or those from the PIM integration.        |   |
| 🐉 Buitendienst        | vali to suxsy                                                                                                    |   |
| 0 Urenstaten          | PIM Category 1 PIM Category 2                                                                                                    |   |
| Werknemers            |                                                                                                    |   |
| Documenten            | Traceability                                                                                                    |   |

Connect+

Stap 2 -> Klik op de grijze driehoek en op "Verder zoeken".

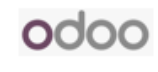

|     | Instellingen          | Algemene | instelli | ngen Gebruikers & Bedrijven Vertalingen Technisch                                               | <b>∗ ≪<sup>1</sup> ζ<sup>2</sup> </b> ×                                                          | -   |
|-----|-----------------------|----------|----------|-------------------------------------------------------------------------------------------------|--------------------------------------------------------------------------------------------------|-----|
| Ins | tellingen             |          |          |                                                                                                 | Zoek                                                                                             | Q   |
| OF  | SLAAN NEGEREN         |          |          |                                                                                                 |                                                                                                  |     |
| ٠   | Algemene instellingen | -        |          | ➔ bpost verzendwijzes                                                                           |                                                                                                  | ^   |
| 9   |                       |          | Proc     | lucten                                                                                          |                                                                                                  |     |
|     |                       |          |          |                                                                                                 |                                                                                                  |     |
| 1   | Verhuur               |          |          | ruii-Text Search (Products)<br>Stel de velden in waarop de standaard zoekfunctie op zal zoeken. |                                                                                                  |     |
| 1   |                       |          |          | (Naam: K) (Streepjescode K) (Interne referentie K)                                              |                                                                                                  |     |
| ۲   | Website               |          |          | (Verpakking Barcodes X)                                                                         |                                                                                                  |     |
|     |                       |          |          | UPDATE VELDEN                                                                                   |                                                                                                  | - 1 |
| *   | Voorraad              |          |          | Variantes Q                                                                                     | Mastanhada O                                                                                     | - 1 |
| ٩,  |                       |          |          | Stel productkenmerken in (bijvoorbeeld kleur, grootte) om varianten te<br>beharen               | Verkoop- en inkoopproducten in verschillende maateenheden                                        | - 1 |
|     | Boekhouding           |          | _        |                                                                                                 | → Maateenheid                                                                                    |     |
| ÷.  |                       |          |          | Productverpakkingen 🚱<br>Beheer product verpakkingen (bijvoorbeeld krat van 6 flessen, doos     | Product category management<br>Use either your own categories or those from the PIM integration. |     |
| *   | Buitendienst          |          |          | van 10 stuks)                                                                                   | Mina that choosing categories from PIM will overwrite the old ones.                              |     |
| Ø   |                       |          |          |                                                                                                 | PIM Category 1     PIM Category 2                                                                |     |
| 424 | Werknemers            |          |          |                                                                                                 |                                                                                                  |     |
| 2   | Documenten            | ÷        | Trac     | eability                                                                                        |                                                                                                  |     |

Stap 3 -> Klik op "Aanmaken".

|             | Instellingen          | Algemene instel | Paren Oskallare Oskallare Vatellare Taskalare | a al 22 v                                                           |   |
|-------------|-----------------------|-----------------|-----------------------------------------------|---------------------------------------------------------------------|---|
| Ins         | tellingen             |                 | ZUEK. Pull-Text Plotdet Verden                |                                                                     | ۹ |
| OP          | SLAAN NEGEREN         | Niet-opgeslagen |                                               | Zoek Q                                                              |   |
| *           | Algemene instellingen | <u>^</u>        |                                               | ▼ Filters     ≡ Groepeer op     ★ Favorieten     1-7 / 7     <      | • |
| G           |                       |                 | Veld Label                                    | I                                                                   |   |
| 1.4         |                       | Pro             | Leverancier Productnaam                       |                                                                     |   |
|             |                       |                 | Productsjabloon ID                            |                                                                     |   |
|             |                       |                 | Product Product ID                            |                                                                     |   |
| 1           |                       |                 | Merk Naam                                     |                                                                     |   |
| Ø           |                       |                 | PIM Code                                      |                                                                     |   |
|             |                       |                 | Manufacturer Code                             |                                                                     |   |
| -           |                       |                 | Pim Short Description                         |                                                                     |   |
| 2,          |                       |                 | SELECTEREN AANMAKEN ANNULEREN                 |                                                                     |   |
| টা          |                       |                 | · · · · · · · · · · · · · · · · · · ·         | → Maateenheid                                                       |   |
|             |                       |                 | Productverpakkingen                           | Product category management                                         |   |
| 1           |                       |                 | van 10 stuks)                                 | Mind that choosing categories from PIM will overwrite the old ones. |   |
| <u></u>     |                       |                 |                                               | O Use own categories                                                |   |
| Ō           |                       |                 |                                               | PIM Category 2                                                      |   |
| <u>18</u> 1 |                       |                 |                                               |                                                                     |   |
|             |                       | - Tra           | aceability                                    |                                                                     |   |

Stap 4 -> Klik op de grijze driehoek en "Verder zoeken".

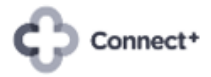

| IIII Instellingen Alge | Toek: Full-Text Product Velden                                     |                                                                     |   |
|------------------------|--------------------------------------------------------------------|---------------------------------------------------------------------|---|
| Instellingen           |                                                                    |                                                                     | ٩ |
| OPSLAAN NEGEREN Niet   | pgeslagen Veld Label                                               | Opgeslaan                                                           |   |
| Algemene instellingen  | Modelnaam                                                          | Trigger Z                                                           | ^ |
| CRM                    | Pro                                                                | Actief                                                              |   |
| Verkopen               |                                                                    |                                                                     |   |
| Verhuur                | OPSLAAN & SLUITEN OPSLAAN & NIEUWE VERWERPEN                       |                                                                     |   |
| EDI                    | Merk Naam                                                          |                                                                     |   |
| Website                | PIM Code                                                           |                                                                     |   |
| E Aankoop              | Manufacturer Code                                                  |                                                                     |   |
| Voorraad               | Pim Short Description                                              |                                                                     |   |
| Productie              | SELECTEREN AANMAKEN ANNULEREN                                      |                                                                     |   |
| - Housene              |                                                                    | → Maateenheid                                                       | _ |
| Boekhouding            | Dradustvarnakkingan O                                              |                                                                     |   |
| Project                | Beheer product verpakkingen (bijvoorbeeld krat van 6 flessen, doos | Use either your own categories or those from the PIM integration.   |   |
| al Buitendienst        |                                                                    | Mind that choosing categories from PIM will overwrite the old ones. |   |
| <b>O</b> Urenstaten    |                                                                    | PIM Category 1     PIM Category 2                                   |   |
| Werknemers             |                                                                    |                                                                     |   |
| Documenten             | - Traceability                                                     |                                                                     |   |

Stap 5 -> Kies de gewenste informatie.

| III Instellingen Algemene inste |                       |                        | Technical       |            |            | -                                                                                                    | 12           | A            |                    |    | ronika-15-0-staging-3427-noupdate-8600462) |
|---------------------------------|-----------------------|------------------------|-----------------|------------|------------|----------------------------------------------------------------------------------------------------|--------------|--------------|--------------------|----|--------------------------------------------|
|                                 | Zoek: Veld            |                        |                 |            |            |                                                                                                    |              |              |                    | ×  |                                            |
| Instellingen                    |                       |                        |                 |            | veid PIM : | Zoek                                                                                                    |              |              |                    | 0  | <u>م</u>                                   |
|                                 |                       |                        |                 |            |            |                                                                                                    |              |              |                    | _  |                                            |
| Algemene instellingen           |                       |                        |                 |            | ▼ Filters  | ≡ Groepeer o                                                                                                    | p 🛧 Favoriet | en           | 1-12 / 12 🔇        | >  |                                            |
|                                 | Veldnaam              | Veldlabel              | Туре            | Soort veld | Soort      | Geïndexeerd                                                                                                    | Opgeslag     | Alleen lezen | Gerelateerd model  | 1  |                                            |
|                                 | pim_code              | PIM Code               | Productsjabloon | char       | Basisveld  | ¥                                                                                                    | ¥            | *            |                    |    |                                            |
|                                 | pim_color             | Pim Color              | Productsjabloon | char       | Basisveld  | 1. Sec. 1.                                                                                                    | ×            | *            |                    |    |                                            |
|                                 | pim_date_changed      | Pim Date Changed       | Productsjabloon | datetime   | Basisveld  | 1. Alt 1. Alt 1. | *            | *            |                    |    |                                            |
|                                 | pim_dbfact_category   | PIM Category 1         | Productsjabloon | many2one   | Basisveld  | ×                                                                                                    | ×            | *            | connect.product.ca | te |                                            |
|                                 | pim_description       | Pim Description        | Productsjabloon | tekst      | Basisveld  |                                                                                                    | ×            | ~            |                    |    |                                            |
|                                 | pim_hook_name         | Own Description        | Productsjabloon | boolean    | Basisveld  |                                                                                                    | ¥            |              |                    |    |                                            |
|                                 | pim_product_file      | Pim Product File       | Productsjabloon | char       | Basisveld  |                                                                                                    | *            | ~            |                    |    |                                            |
|                                 | pim_product_type      | Pim Product Type       | Productsjabloon | selectie   | Basisveld  |                                                                                                    | ¥            | ×            |                    |    |                                            |
|                                 | pim_short_description | Pim Short Description  | Productsjabloon | tekst      | Basisveld  |                                                                                                    | *            | ~            |                    |    |                                            |
|                                 | pim_suggested_price   | PIM suggested price ta | Productsjabloon | float      | Basisveld  |                                                                                                    | ¥            | *            |                    |    |                                            |
|                                 | pim_suggested_price   | PIM suggested price ta | Productsjabloon | float      | Basisveld  |                                                                                                    | *            | *            |                    |    |                                            |
|                                 | pim_webgroup_categ    | PIM Category 2         | Productsjabloon | many2one   | Basisveld  | ×                                                                                                    | ×            | *            | connect.product.ca | te |                                            |
|                                 | AANMAKEN ANN          | ULEREN                 |                 |            |            |                                                                                                    |              |              |                    |    |                                            |
| zāz Werknemers                  | -                     |                        |                 |            |            |                                                                                                    |              |              |                    |    |                                            |
|                                 |                       |                        |                 |            |            |                                                                                                    |              |              |                    |    |                                            |

Stap 6 -> Klik op "Opslaan".

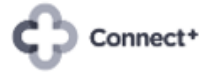

| Instellingen Algemene Inste     |                                                                              |                                                                           |
|---------------------------------|------------------------------------------------------------------------------|---------------------------------------------------------------------------|
| Instellingen                    | Zoek: Full-Text Product Velden                                               | ٩                                                                         |
| OPSLAAN NEGEREN Niet-opgeslager | Veld Label Pim Description Opgeslaan                                         | *                                                                         |
| Algemene instellingen           | Modelnaam product.template Trigger                                           |                                                                           |
| CSI CRM                         | r in beschrön (hoddertembrack                                                |                                                                           |
| Verkopen                        |                                                                              |                                                                           |
| E Verhuur                       | OPSLAAN & SLUITEN OPSLAAN & NIEUWE VERWERPEN                                 |                                                                           |
| EDI EDI                         | Merk Naam                                                                    |                                                                           |
| Website                         | PIM Code                                                                     |                                                                           |
| Aankoop                         | Manufacturer Code                                                            |                                                                           |
| Voorraad                        | Pim Short Description                                                        |                                                                           |
| Productie                       | SELECTEREN AANMAKEN ANNULEREN                                                |                                                                           |
| Boekhouding                     | → Maateen                                                                    | neid                                                                      |
| H- Project                      | Productverpakkingen  Product van 6 flessen, doos Product van 6 flessen, doos | egory management<br>our own categories or those from the PIM integration. |
| 😽 Bultendienst                  | van 10 stuks) Mind that cl                                                   | hoosing categories from PIM will overwrite the old ones.<br>I categories  |
| <b>Ö</b> Urenstaten             | O PIM Cate                                                                   | egory 1                                                                   |
| Merknemers                      | O PIN Call                                                                   |                                                                           |
| 😭 Documenten 🗸 Tra              | aceability                                                                   |                                                                           |

Stap 7 -> De gewenste informatie is toegevoegd.

| 🗰 Instellingen 🔺      | emene instellingen Gebruikers & Bedrijven Vertalingen Technisch 🌸 🔍 🧭                                                                                                    |   |
|-----------------------|----------------------------------------------------------------------------------------------------|---|
| Instellingen          | Zoek                                                                                                    | Q |
| OPSLAAN NEGEREN N     | opgeslagen wijzigingen                                                                                                    |   |
| Algemene instellingen |                                                                                                    | * |
| CRM                   | Producten                                                                                                    |   |
| Verkopen              |                                                                                                    |   |
| Verhuur               | Fult-Text Search (Products)<br>Stel de velden in waarop de standaard zoekfunctie op zal zoeken.                                                                                                    |   |
| EDI                   | (Nam: X) (Streepiescole X) (Interme referencie X)                                                                                                    |   |
| 💽 Website             | Verpakking Barcodes x       (Verpakking Barcodes x)                                                                                                    |   |
| Aankoop               | UPDATE VELDEN                                                                                                    |   |
| Service Voorraad      |                                                                                                    |   |
| Productie             | Stel productenmerken in (bijvoorbeeld kleur, grootle) om varianten te Verkoop- en inkoopproducten in verschillende maateenheden                                                                                                   |   |
| Boekhouding           | veseten → Maateenheid                                                                                                    |   |
| Project               | Productverpakkingen      Product verpakkingen (bijvoorbeeld krat van 6 flessen, doos     Beheer product verpakkingen (bijvoorbeeld krat van 6 flessen, doos     Use either your own categories or those from the PIM integration. |   |
| 👉 Bultendienst        | van 10 stuks) Mind that choosing categories from PIM will overwrite the old ones.                                                                                                    |   |
| 0 Urenstaten          | ○ PIM Category 1                                                                                                    |   |
| werknemers            | O PIM Category 2                                                                                                    |   |
| C Documenten          | → Traceability                                                                                                    |   |

Stap 8 -> Klik op "Update velden" en "Opslaan". De full-text zoekt vanaf nu ook in de PIM Omschrijving.

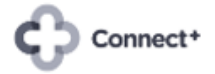

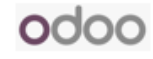

|            | Instellingen                                | Algemene | instellin | gen Gebruikers & Bedrijven                                          | Vertalingen Technis         | ch        | ÷                                                               | 💶 😋 🛪                           | -                                |     |
|------------|---------------------------------------------|----------|-----------|---------------------------------------------------------------------|-----------------------------|-----------|-----------------------------------------------------------------|---------------------------------|----------------------------------|-----|
| Ins        | tellingen                                   |          |           |                                                                     |                             |           |                                                                 |                                 | Zoek                             | Q   |
| OP         | OPSLAAN NEGEREN Niet-opgeslagen wijzigingen |          |           |                                                                     |                             |           |                                                                 |                                 |                                  |     |
| ٠          | Algemene instellingen                       | ^        |           | → bpost verzendwijzes                                               |                             |           |                                                                 |                                 |                                  | ^   |
| 9          |                                             |          | Produ     | ucten                                                               |                             |           |                                                                 |                                 |                                  |     |
| 2          |                                             |          |           |                                                                     |                             |           |                                                                 |                                 |                                  |     |
|            | Verhuur                                     |          |           | Full-Text Search (Products)<br>Stel de velden in waarop de standaar | rd zoekfunctie op zal zoeł  | ken.      |                                                                 |                                 |                                  |     |
| 1          |                                             |          |           | Naam: X) Streepjescode X) Interne                                   | e referentie X              |           |                                                                 |                                 |                                  |     |
| 0          | Website                                     |          |           | (Verpakking Barcodes X) (Pim Descrip                                | ption x                     | -         |                                                                 |                                 |                                  |     |
| 6          |                                             |          |           |                                                                     |                             |           |                                                                 |                                 |                                  | - 1 |
| \$         | Voorraad                                    |          |           | Variantan <b>O</b>                                                  |                             |           | Maataanhadan 의                                                  |                                 |                                  | . 1 |
| ٩,         |                                             |          |           | Stel productkenmerken in (bijvoorbee                                | eld kleur, grootte) om vari | ianten te | Verkoop- en inkoopp                                             | roducten in versc               | hillende maateenheden            | . 1 |
| 6          | Boekhouding                                 |          |           | beneren                                                             |                             |           | → Maateenheid                                                   |                                 |                                  | - 1 |
| <b>ė</b> - |                                             |          |           | Productverpakkingen 🕑<br>Beheer product verpakkingen (bijvoor       | rbeeld krat van 6 flessen,  | doos      | Product category m<br>Use either your own                       | anagement<br>categories or tho: | se from the PIM integration.     |     |
| *          | Buitendienst                                |          |           | van 10 stuks)                                                       |                             |           | <ul> <li>Wind that choosing</li> <li>Use own categor</li> </ul> | categories from P<br>ies        | 'in will overwrite the old ones. |     |
| Ø          |                                             |          |           |                                                                     |                             |           | <ul> <li>PIM Category 1</li> <li>PIM Category 2</li> </ul>      |                                 |                                  |     |
| 121        | Werknemers                                  |          |           |                                                                     |                             |           |                                                                 |                                 |                                  |     |
| ~          | Documenten                                  | -        | Trace     | ability                                                             |                             |           |                                                                 |                                 |                                  |     |

### 3. Hoe je contacten instellen.

Je kan eender welke informatie in de full-text definiëren om op te zoeken, bijvoorbeeld de e-mail adressen van je klanten.

Stap 1 -> Kies de app Instellingen, klik op de tab "Algemene instellingen" en pagineer naar de gewenste sectie.

|              | Instellingen A        | lgemene instell | lingen Gebruikers & Bedrijven                                               | Vertalingen Tech            | nisch  | * 🐢                                                                | €² ×                   |            |   |
|--------------|-----------------------|-----------------|-----------------------------------------------------------------------------|-----------------------------|--------|--------------------------------------------------------------------|------------------------|------------|---|
| Ins          | stellingen            |                 |                                                                             |                             |        |                                                                    |                        | Zoek       | Q |
| 0            | PSLAAN NEGEREN N      | iet-opgeslagen  | wijzigingen                                                                 |                             |        |                                                                    |                        |            |   |
| ٠            | Algemene instellingen | Â               | staatan                                                                     |                             |        |                                                                    |                        |            | * |
| \$           | CRM                   |                 | itacten                                                                     |                             |        |                                                                    |                        |            |   |
| 2            | Verkopen              |                 | Full-Text Search (Partners)<br>Stel de velden in waarop de stand            | daard zoekfunctie op zal ze | oeken. |                                                                    |                        |            |   |
| E            | Verhuur               |                 | Naam X) (Telefoon X) (Mobiel X                                              | K) Straat X) Plaats X)      |        |                                                                    |                        |            |   |
| 17           | EDI                   |                 | (Postcode x) (Btw-nummer x) (B<br>Bovenliggende Entiteit Naam x)            | Bank Rekeningnummers X      | NID X  |                                                                    |                        |            |   |
| ۲            | Website               |                 |                                                                             |                             |        |                                                                    |                        |            |   |
|              | Aankoop               |                 | OPDATE VELDEN                                                               |                             |        |                                                                    |                        |            |   |
| *            | Voorraad              |                 | Verzend SMS                                                                 |                             |        | Relatie automatisch aan                                            | vullen                 |            |   |
| عر           | Productie             |                 | <ul> <li>Verzend berichten naar je contact</li> <li>Koop krediet</li> </ul> | ten                         |        | <ul> <li>Vul automatisch je conta</li> <li>Koop krediet</li> </ul> | acten aan met bedrijf: | rsgegevens |   |
| ß            | Boekhouding           |                 |                                                                             |                             |        |                                                                    |                        |            |   |
| ġ.           | Project               |                 | Odoo IAP<br>Bekijk je IAP diensten en laad je k                             | crediet op                  |        |                                                                    |                        |            |   |
| 4            | Buitendienst          |                 | → Bekijk mijn diensten                                                      |                             |        |                                                                    |                        |            |   |
| Ó            | Urenstaten            | Тое             | estemmingen                                                                 |                             |        |                                                                    |                        |            |   |
| 1 <u>0</u> 1 | Werknemers            |                 | Klant account                                                               |                             |        | Poort woohtwoord                                                   |                        |            |   |
| ~            | Documenten            | <b>.</b>        | Laat klanten inloggen voor toegar                                           | ng tot hun documenten       | ×      | Wachtwoord reset vanaf                                             | login pagina toestaa   | an         | - |

Stap 2 -> Je kan nu op dezelfde manier als hierboven beschreven voor de producten eender welke informatie van de contactfiche toevoegen aan de full-text.

### 4. Aanbevolen werkwijze.

Het heeft geen zin om alle informatie van de productfiche en de klantfiche in de full-text te configureren. Het maakt je database groter in omvang én de full-text dient in onnodige informatie te gaan zoeken.

De knop "Update velden" kan flink wat tijd in beslag nemen. Aangeraden is deze knop na sluitingstijd te gebruiken. In de achtergrond is er trouwens ook een taak actief die een aantal keren per dag deze

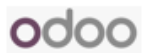

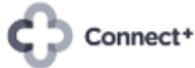

"Update velden" automatisch uitvoert. Je kan in overleg met je consultant bepalen of deze achtergrondtaak vaker dient uitgevoerd te worden.

Voor mobiele of vaste telefoonnummers vertoont de full-text voorlopig nog een afwijkend gedrag. In dit geval zoek je beter via "Telefoon/mobiel". Je hoeft je dan geen zorgen te maken over het formaat van de nummers, spaties en dergelijke. Zelfs stukjes van een nummer is al voldoende om een contact te vinden.

| III Contacten Configuratie                  |                                               | * 🔩 🔿 🗙                                                                                                    |                                        |
|---------------------------------------------|-----------------------------------------------|----------------------------------------------------------------------------------------------------|----------------------------------------|
| Contacten<br>AANMAKEN                       | THENREVEN                                     | 497 497<br>Zoeken Full-Text Voor: 497 497<br>Zoeken Naam Voor: 497 497<br>Zoeken Straat Voor: 497 497<br>Zoeken Pilaats Voor: 497 497                                             | 0                                      |
| Bruge, Beigié                               | MICHINERAN     VCOM Brugge, België            | Zoeken Geelateerd bedrijf Voor: 497 497     Zoeken E-mail Voor: 497 497     Zoeken I-tefoor/mobile Voor: 497 497     Zoeken Label Voor: 497 497     Zoeken Verkoper Voor: 497 497 |                                        |
| Brugge, België                              | X-COM Brugge, Belgié      S1                  | <ul> <li>COM</li> <li>Bruge, België</li> <li>O</li> </ul>                                                                                                    | ©                                      |
| Y Helse Stoofke<br>• X-OM<br>Brugge, België | 't Hooft Leander<br>• X-COM<br>Brugge, België | T Kantientje<br>Brugge, België                                                                                                    | "t Keygoed<br>Brugge, België           |
| Y Lindecelisken<br>Brugge, België<br>⊘      | 1 Passantje BVBA<br>Brugge, België            | * Regenboogje       Brugge, België       O                                                                                                    | 't Schoon zicht<br>Brugge, België<br>O |
| * Sprookjesparadijs<br>Bruge, België        | 't Vosken bvba<br>Brugge, België<br>©         | T Walleke NV<br>Brugge, België                                                                                                    | 't Wynhuys BVBA<br>Brugge, België      |

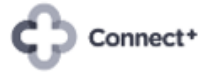